| Australian Government                                                                                                    | Indigenous Health Data Reporting in the                                                                                                    |
|----------------------------------------------------------------------------------------------------|----------------------------------------------------------------------------------------------------|
| Department of Health<br>and Aged Care                                                                                                    | Health Data Portal Overview                                                                                                    |
| <b>Step 1</b> – <i>Submission Uploader</i> updates (dir<br>load) or creates (manual submission) the d<br>asset and attached form                                      | For more information, seeSubmit an nKPI Data Asset (Direct<br>Load), Submit an nKPI Data Asset (Manual Submission), Submi<br>an OSR Data Asset (Manual Submission), Submit an OSR Data<br>Asset (Direct Load), Submit a HCP Data Asset (Direct Load),<br>Submit your IAHP PHC Performance Report.    |
| <b>Step 2</b> – <i>Submission Uploader</i> sends the d asset on for internal review                                                                                   | For more information, seeSubmit an nKPI Data Asset (Direct<br>Load), Submit an nKPI Data Asset (Manual Submission), Submit<br>an OSR Data Asset (Manual Submission), Submit an OSR Data<br>Asset (Direct Load), Submit a HCP Data Asset (Direct Load) or<br>Submit your IAHP PHC Performance Report. |
| <b>Step 3</b> – <i>Submission Reviewer</i> reviews the asset and sends it on for internal approval                                                                    | e data For more information, see <u>Review an Indigenous Health</u><br><u>Data Asset Submission</u>                                                                                                    |
| <b>Step 4</b> – <i>Submission Approver</i> reviews the asset and approves it for submission to the                                                                    | e data For more information, see <u>Approve an Indigenous Health</u><br>e AIHW <u>Data Asset Submission</u>                                                                                                    |
| <b>Step 5</b> – The AIHW reviews the data asset either                                                                                                    | t and 5a. For more information, see <u>Initiate Exception Reportin</u><br>(the AIHW)<br>Eb. For more information, see <u>Proceess on Indigeneus</u>                                                                                                    |
|                                                                                                    | Health Data Asset Submission                                                                                                    |
| 5a. Adds comments<br>regarding any data<br>issues and returns<br>the data asset to the<br>Submission Uploader<br>for amendment5b. Process<br>data asset a<br>complete | ses the<br>as                                                                                                    |
|                                                                                                    |                                                                                                    |
| Submission Uploader<br>makes required<br>amendments and the<br>data asset<br>progresses through<br>the submission<br>workflow again                                   | For more information, see <u>Amend an Indigenous Health</u><br><u>Data Asset Submission as Part of Exception Reporting</u>                                                                                                    |
|                                                                                                    |                                                                                                    |
| <b>Step 6</b> – Finalised data is visible through the health service's <i>OLIK Indigenous Health</i>                                                                  | 1e 6. For more information, see <u>Get Started with the QLIK</u><br><u>Health Service nKPI Report</u> and <u>The QLIK Health Service</u>                                                                                                    |

**(**If you have more than one role, you will not need to complete all the above steps. For example, if you are a *Submission Uploader* and *Reviewer*, you can go straight to **step 3** in the process.

Dashboard

<u>nKPI Report</u>